## Tutorial de como juntar arquivos em PDF (site ilovepdf)

**<u>Atenção:</u>** Antes de acessar o site, você precisa ter todos os arquivos escaneados em formato .pdf (frente e verso), conforme Edital e armazenados, de preferência na mesma pasta, dentro do seu dispositivo eletrônico.

O site funciona de forma *on-line*, ou seja, <u>não</u> é necessário registrar-se para utilizá-lo.

1. Clique no link ao lado para acessar: https://www.ilovepdf.com/pt/juntar\_pdf

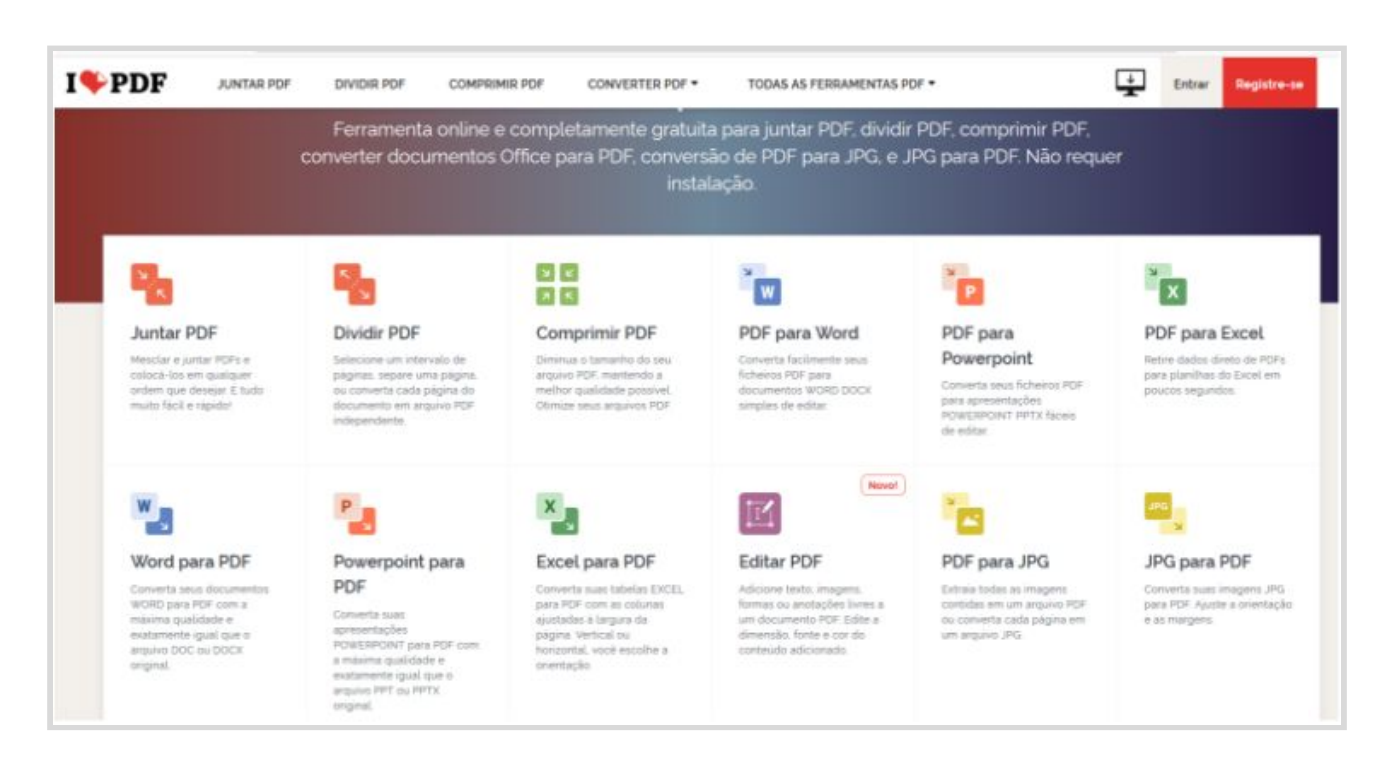

2. Em seguida, clique na opção Juntar PDF

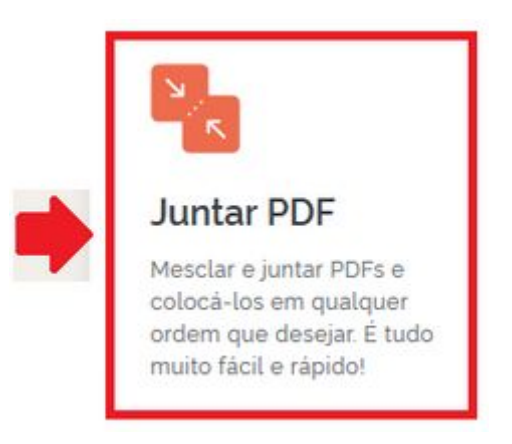

## 3. Clique em Selecionar arquivos PDF

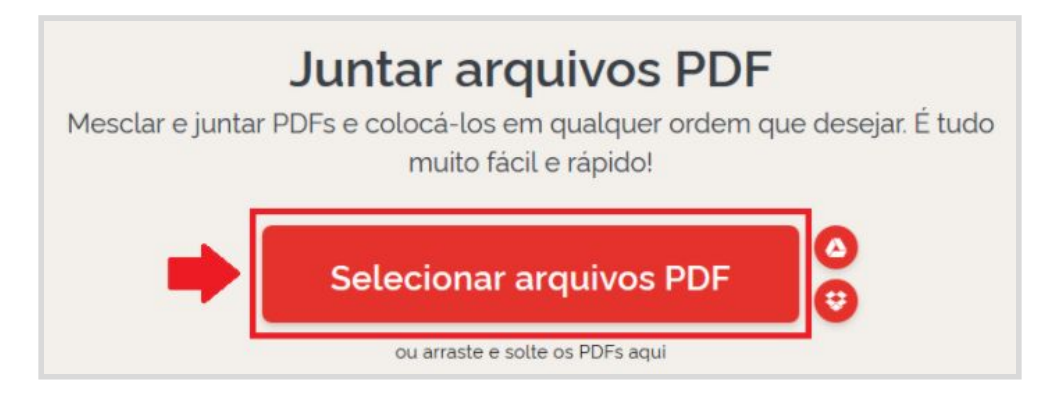

**<u>Atenção:</u>** Para juntar os arquivos, lembre que todos os documentos deverão estar salvos no formato .pdf dentro de uma mesma pasta no seu computador.

## 4. Clique em Abrir

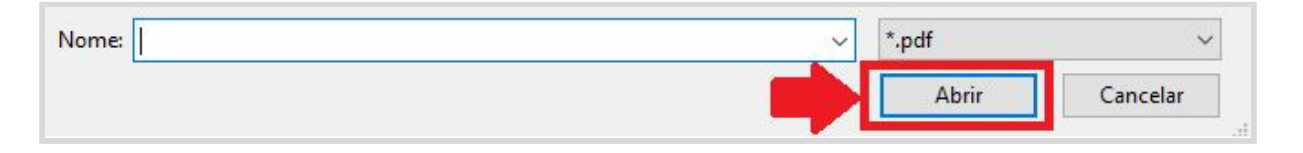

5. Selecione todos os arquivos, preferencialmente na mesma ordem como estão listados no Edital (Cédula de identidade, CPF, comprovantes de titulação, comprovantes de docência, todos digitalizados a partir dos originais em frente e verso)

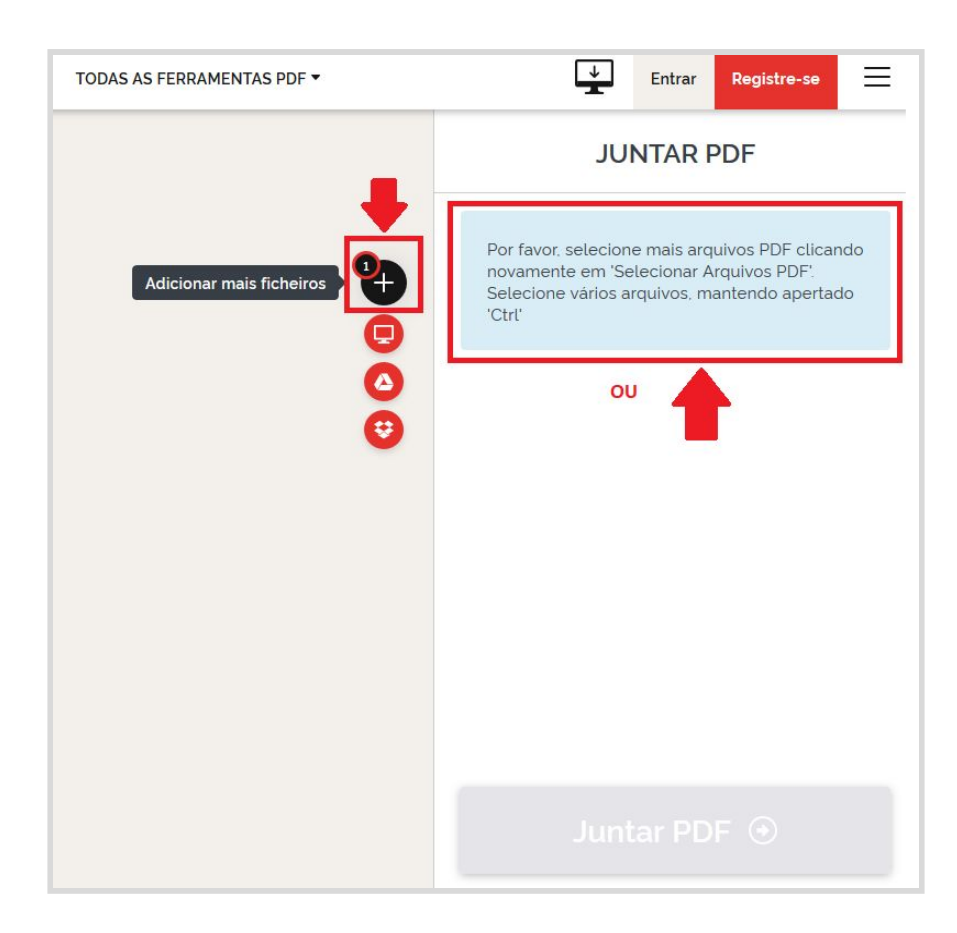

6. Você pode clicar no sinal de + para selecionar todos os arquivos. Para selecionar mais de um arquivo, mantenha a tecla **Ctrl** apertada e clique sobre cada arquivo.

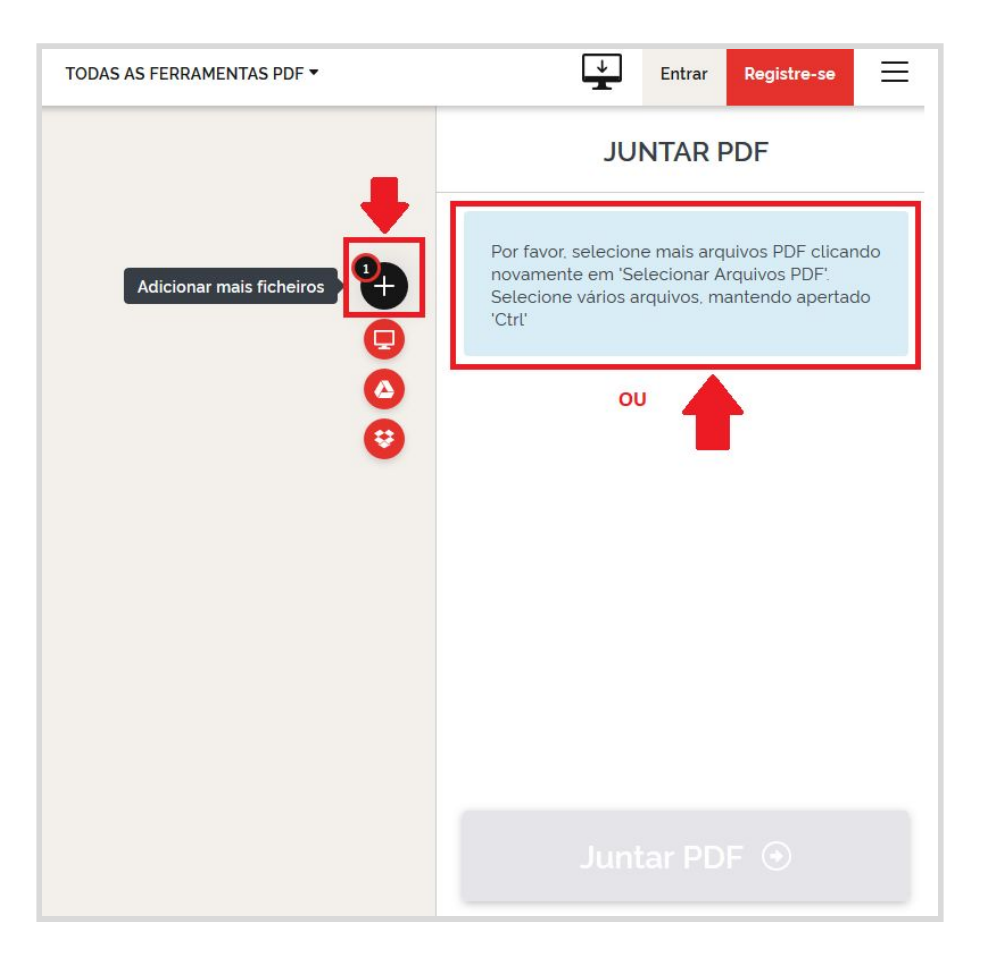

7. Após, clique em Juntar PDF

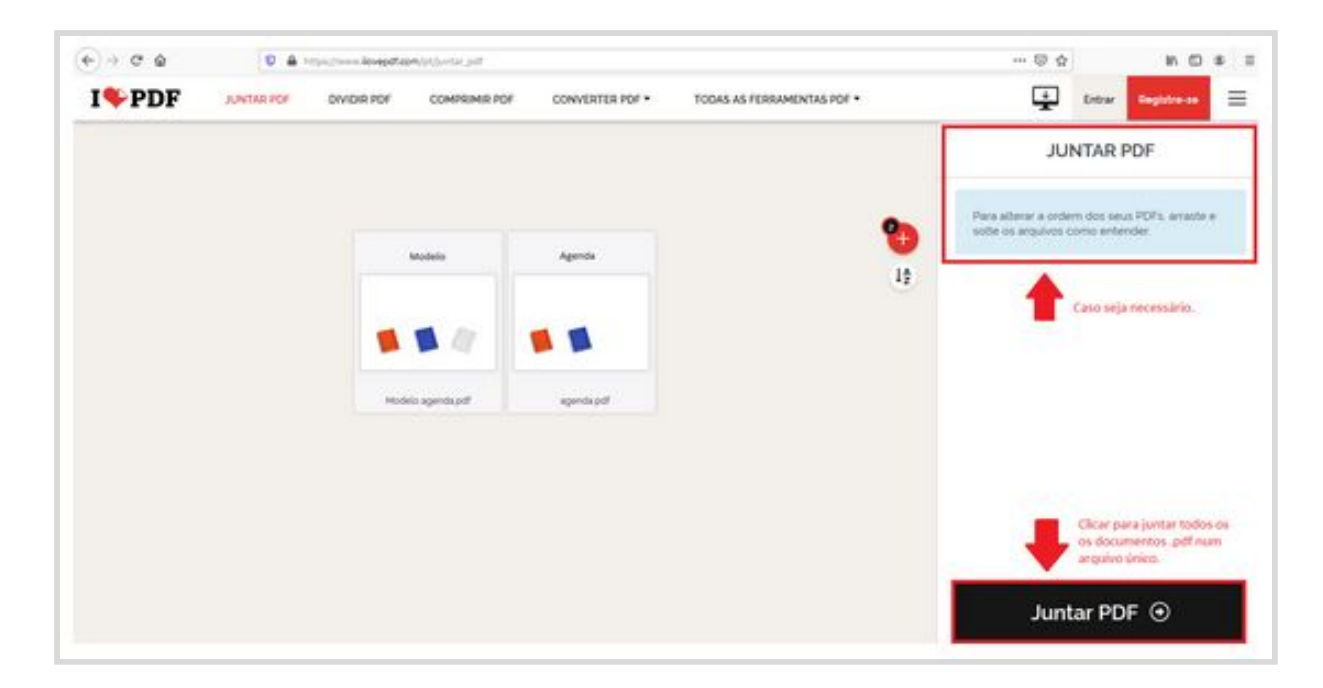

8. Após, baixe o arquivo gerado no ilovepdf, clicando em Baixar o PDF combinado

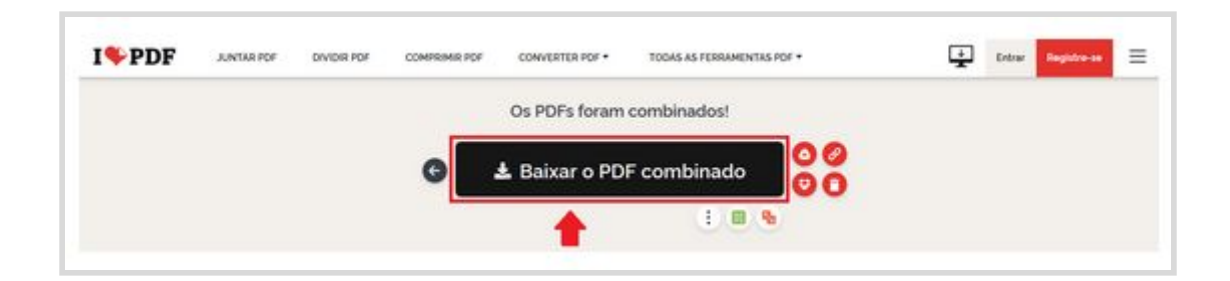

9. Selecione a opção Salvar arquivo - OK

|   |                                                                                      | 00 |
|---|--------------------------------------------------------------------------------------|----|
| Ð | Abrir "ilovepdf_merged.pdf" ×                                                        |    |
| - | Vocé escolheu abrir:                                                                 | 00 |
|   | ilovepdf_merged.pdf                                                                  |    |
|   | tipo: Formato de Documento Portátil (PDF) (10,0 MB)<br>de: https://api3.ilovepdf.com |    |
|   | O que o Firefox deve fazer?                                                          |    |
|   | O Abrir no Firefox (C)                                                               |    |
|   | O Abrir com Microsoft Edge (aplicativo padrão) ∨                                     |    |
|   | Salvar arquivo                                                                       |    |
|   | Fazer isso automaticamente nos arquivos como este de agora em diante.                |    |
|   |                                                                                      |    |

O computador fará o download do arquivo.

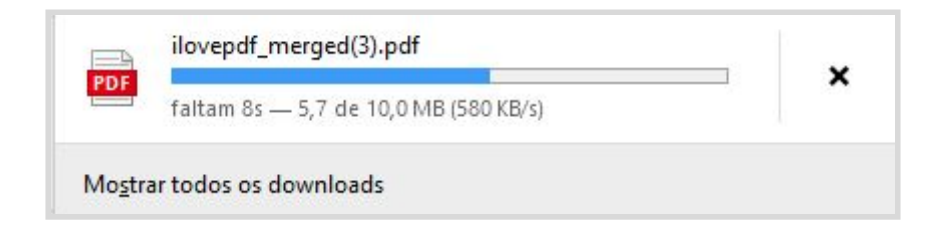

10. Procure o arquivo onde foi salvo (normalmente fica na pasta Downloads).

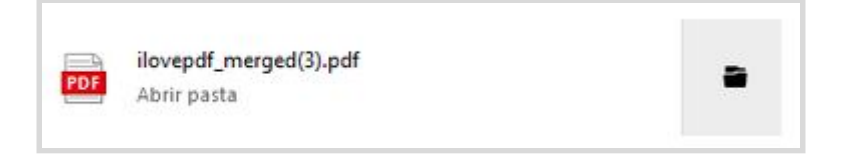

11. Depois de encontrar o arquivo, clique uma vez sobre ele para selecionar. Em seguida, clique com o botão direito, Renomear e renomeie o arquivo de acordo com o Edital.

|   | Abrir                            |   |
|---|----------------------------------|---|
|   | 7-Zip                            | > |
|   | CRC SHA                          | > |
| • | Verificar com o Windows Defender |   |
| B | Compartilhar                     |   |
| 2 | Scan with OfficeScan             |   |
|   | Abrir com                        | > |
|   | Conceder acesso a                | > |
|   | Restaurar versões anteriores     |   |
|   | Enviar para                      | 2 |
|   | Recortar                         |   |
|   | Copiar                           |   |
|   | Criar atalho                     |   |
|   | Excluir                          |   |
|   | Renomear                         |   |
|   | Propriedades                     |   |

## Atenção:

Renomear arquivo: Nome completo\_cargo pretendido (exemplo: Maria Ana da Silva\_Professor de Educação Infantil\_20h) e só depois anexar no formulário de inscrição.